## Connecting iOS device to "CityU Alumni" wireless network

- a) Tab "Home" and select "Settings" icon
  b) Select "Wi-Fi" to list the available wireless networks in range.

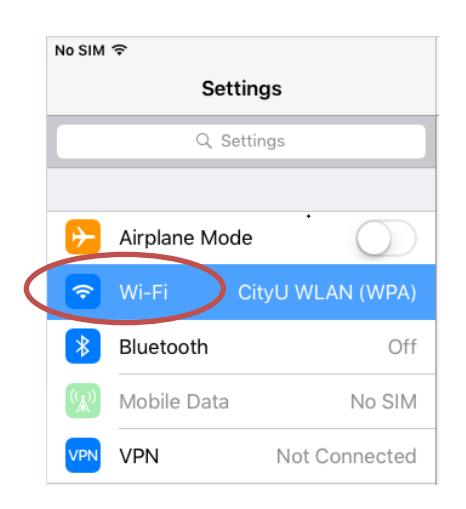

c) Select the "CityU Alumni" network.

| 11:11 AM                             | 93%           |
|--------------------------------------|---------------|
| Wi-Fi                                |               |
|                                      |               |
| Wi-Fi                                |               |
| <ul> <li>CityU WLAN (WPA)</li> </ul> | 🔒 穼 🚺         |
|                                      |               |
| CHOOSE A NETWORK                     |               |
| CityU Alumni                         |               |
| CityUGuest                           | <b>≈</b> (i)  |
| CSL                                  | <b>∻</b> (i)  |
| CSL Auto Connect                     | ₽ 🗢 (i)       |
| eduroam                              | 🔒 🗢 i         |
| esi-cp                               | <b>∻</b> (i)  |
| Universities via CSL                 | ₽ 奈 (ì        |
| Universities via Y5ZONE              | <b>₽ 중 ()</b> |
| Universities WiFi                    | 🔒 🗢 🚺         |

d) Wait until you see the logon window to prompt you for the user name and password. Enter your **EID** and **network connection password** to login.

| r        | Enter the password for "CityU Alumni" |             |
|----------|---------------------------------------|-------------|
| Cancel   | Enter Password                        | Join        |
|          |                                       |             |
| Username | your-EID                              |             |
| Password | •••••                                 |             |
|          |                                       |             |
| Mode     |                                       | Automatic > |
|          |                                       |             |

- e) Our server will provide its server certificate to your iOS device for validation:
  - 1. ciias.ad.cityu.edu.hk
  - 2. ciiis1.ad.cityu.edu.hk

| SIM     | 11:51 AM                                                                 | @ 89% <b>—</b> ) |
|---------|--------------------------------------------------------------------------|------------------|
| Cancel  | Certificate                                                              | Trust            |
|         |                                                                          |                  |
|         | <b>ciias.ad.cityu.edu.hk</b><br>Issued by DigiCert SHA2 Secure Server CA |                  |
|         | Not Trusted                                                              |                  |
| Expires | 19/1/2018, 8:00:00 PM                                                    |                  |
| More D  | etails                                                                   | >                |

Press "Trust" to continue.

f) You can now access the Internet upon successful logon.